### Welcome to the FMS System Employee Tutorial. To begin you will need to enter your user name and password and click on the I agree button.

You have reached the Mains'l Financial Management System. This site is intended to provide an electronic interface for entering Mainsl FMS Timesheets and Invoices. All actions performed by the logged in user are deemed to be electronically signed by the user. If you agree to honor this policy please provide your digital signature -- enter your login name and password then click on the I agree.

| Passwor | d |      |      |  |
|---------|---|------|------|--|
|         |   | I ag | gree |  |

To reset your password please enter your user name and press Reset Password

Reset Password

If you are having technical difficulty please send an email to . You will receive a call or email back within 24 business hours (Monday - Friday 8:30am-5:00pm).

## Main Menu Page

| MAIN MENU         |   |        |                 |
|-------------------|---|--------|-----------------|
|                   |   |        |                 |
|                   |   |        |                 |
|                   | 1 |        |                 |
| Enter Timesheets  |   |        |                 |
| Review Timesheets |   |        |                 |
| Print Timesheets  |   |        |                 |
| Review Paystubs   |   |        |                 |
| Documents         |   |        |                 |
| Send Alert        |   |        |                 |
| Demographics      |   |        |                 |
|                   |   |        |                 |
|                   |   | Logout | Change Password |

The Main Menu button at the top of the page is a Navigation Bar

- "Enter Timesheets" allows you to add a late timesheet
  \*Per Federal regulations, time must be entered via the EVV application
- "Review Timesheets" allows you to review all paid and unpaid timesheets by client and date
- ✓ "Print Timesheets" allows you to view/print timesheet information
- "Review Paystubs" allows you to access your past paystubs
- ✓ "Documents" allows you quick access to user guides and commonly used forms
- "Send Alerts" allows you to send a message to another user in the system
- "Demographics " allows you to see your demographic information as well as employees you are assigned to support

### How to Enter a Late Timesheets

- 1. Main Menu
- 2. Enter Timesheets

3. Select the start shift date from the drop down menu

4. Enter the hour and minute shift started, select AM or PM

5. Select the end shift date from the drop down menu

6. Enter the hour and minute shift ended, select AM or PM

7. Select the client name from the drop down menu

- 8. Select the service code from the drop down menu
- 9. Select the proper Reason Code from the dropdown list. \* To see the reason code definitions please click the magnifying glass

10. Enter any required documentation related to time period in check off and text boxes.

\*Required time entry notes will vary depending on the services the participant is receiving.

11. Select Save

| Add                | Timoshoot                                                                                                    |                                                                                                    |                                                                                   |                                                                                         |                                                                        |                                                         |                                                                              |
|--------------------|----------------------------------------------------------------------------------------------------|----------------------------------------------------------------------------------------------------|-----------------------------------------------------------------------------------|-----------------------------------------------------------------------------------------|------------------------------------------------------------------------|---------------------------------------------------------|------------------------------------------------------------------------------|
| Curre              | ent Pay period: 10/31/20                                                                                                    | 021 - 11/6/2021 H                                                                                                  | lours worked                                                                      | for period 0.24                                                                         |                                                                        |                                                         |                                                                              |
| Start              | Shift                                                                                                    |                                                                                                    |                                                                                   | T                                                                                       |                                                                        |                                                         |                                                                              |
| 11/3               | 3/2021 🗸                                                                                                    | Hour: 08 🗸 N                                                                                                    | Vin: 00                                                                           |                                                                                         |                                                                        |                                                         | ● ам О рм                                                                    |
| End S              | Shift                                                                                                    |                                                                                                    |                                                                                   |                                                                                         |                                                                        |                                                         |                                                                              |
| 11/3               | 3/2021 🗸                                                                                                    | Hour: 05 🗸 N                                                                                                    | Vin: 00                                                                           |                                                                                         |                                                                        |                                                         |                                                                              |
| Client             |                                                                                                    | Service Code                                                                                                    |                                                                                   |                                                                                         |                                                                        |                                                         |                                                                              |
| Test               | t, Test 🗸                                                                                                    | r                                                                                                    | ~                                                                                 |                                                                                         |                                                                        |                                                         |                                                                              |
| Q<br>310           | Reason Code                                                                                                    | Malfunctioning<br>/or out because                                                                                  | Mobile Applie<br>the mobile of                                                    | cation When an<br>levice malfuncti                                                      | assigned sta<br>ons, code 31                                           | aff is unat<br>10 should                                | ble to check in and be passed.                                               |
| Code               | Description                                                                                                    |                                                                                                    |                                                                                   |                                                                                         |                                                                        |                                                         |                                                                              |
| 105                | Services Provided outsid<br>be passed.                                                                                                    | de the home. When                                                                                                  | the GPS coll                                                                      | ected does not m                                                                        | atch the expec                                                         | cted location                                           | on, code 105 should                                                          |
| 300                | Phone Lines not working<br>method for EVV for a red<br>passed.                                                                                                    | g - Attendant or ass<br>cipient, but the pho                                                                       | igned staff no<br>ne lines are n                                                  | t able to call in. W<br>ot working at cheo                                              | /hen telephony<br>ck in and / or o                                     | y (IVR) is t<br>out, code 3                             | the designated<br>00 should be                                               |
| 405                | Phone unavailable - Veri<br>code 405 should be pass                                                                                                    | ified services were<br>sed.                                                                                        | provided. Wh                                                                      | en IVR is the met                                                                       | hod of EVV bu                                                          | ut the phor                                             | ie is unavailable,                                                           |
| 410                | Individual / Member refused attendant or assigned staff use of phone - verified services were delivered. When IVR is the method of EVV but the member refused to allow the assigned staff to use the phone, code 410 should be passed. |                                                                                                    |                                                                                   |                                                                                         |                                                                        |                                                         |                                                                              |
| 310                | Malfunctioning Mobile Ap<br>malfunctions, code 310 s                                                                                                    | pplication When an<br>should be passed.                                                                            | assigned stat                                                                     | f is unable to che                                                                      | ck in and /or o                                                        | out becaus                                              | e the mobile device                                                          |
| 900                | Attendant or Assigned Si<br>fails to check in with EV<br>should be passed. (This<br>checking in). The reason<br>there is no actual start tir                                                                                           | taff failed to call in<br>V or checks in late,<br>is rare as most EV<br>n code is necessary<br>me collected by the | or called in ea<br>but checks ou<br>V systems do<br>y as the invoic<br>EVVsystem. | rly/late- verified s<br>at with EVV, and t<br>not allow an assi<br>ed start time will t | services were<br>he services we<br>gned staff to o<br>be different tha | delivered l<br>ere deliver<br>heck out v<br>an the actu | If the assigned staff<br>red, code 900<br>without first<br>ual start time or |
| 905                | Attendant or Assigned St<br>check out or checks out<br>necessary as the invoice<br>theEVV device.                                                                                                    | taff failed to call ou<br>early or late, but th<br>ed end time will be                                             | it early/late -v<br>le services we<br>different than                              | erified services w<br>re delivered, code<br>the actual end tim                          | ere delivered I<br>e 905 should b<br>ne or there is n                  | If the assig<br>te passed.<br>to actual e               | ned staff fails to<br>The reason code is<br>nd time collected by             |
| 910                | Attendant or assigned st<br>were delivered If the ass<br>from the invoiced start a                                                                                                    | aff failed to call in a<br>igned staff fails to a<br>nd invoiced end, bu                                           | and out – or be<br>call both in an<br>ut the services                             | oth the in and out<br>d out or both the a<br>were delivered, o                          | times were la<br>actual start an<br>code 910 shou                      | te/earlyv<br>d actual er<br>ild be pass                 | verified services<br>nd will be different<br>sed                             |
| 915                | Wrong phone number -<br>wrong number, code 915                                                                                                    | verified services w<br>5 should be passed                                                                          | ere delivered                                                                     | f IVR is the EVV                                                                        | method but the                                                         | e number                                                | collected is the                                                             |
| 0                  | Verified Edit - reduced he<br>fit the budget allowance,                                                                                                    | ours to stay within<br>code 0 should be                                                                            | the plan of car<br>passed                                                         | re Changing the ti                                                                      | imesheet to re                                                         | duce the r                                              | number of hours to                                                           |
| Selec              | t one or many service a                                                                                                    | activities that app                                                                                                | ly                                                                                |                                                                                         |                                                                        | Descrin                                                 | otion of the                                                                 |
| ✓ o<br>□ o<br>Were | )ther<br>)ther (provided break to ca<br>there bealth, safety, we                                                                                                    | Super                                                                                                    | rvision<br>ere any issue                                                          | s or concerns                                                                           |                                                                        | activitie<br>during<br>are che                          | es provided<br>the time period<br>ecked off here                             |
| No                 | concerns                                                                                                    |                                                                                                    | Information<br>health, safet<br>should be en                                      | regarding the<br>y and welfare<br>tered here                                            |                                                                        |                                                         |                                                                              |

### MPW – Time Entry Rules

- The Time entries must comply with the following rules:
- 1. All services combined (with the exception of respite) cannot exceed 40 hours a week between all employees/services, Sunday Saturday.
- 2. Employees are not allowed to have overlapping hours across all clients that employee provides for
- 3. If employee contract is outdated, employee can't enter time
- 4. Service Documentation-required to provide the following four responses to each service provided
  - Brief description of the activities provided
  - Information regarding the health, safety, and welfare of the consumer
  - Concerns/issues that may have occurred
  - Progression, regression, maintenance-drop down box
  - Comment section for progression, regression, maintenance
- 5. AM and PM are required for all shifts entered
- 6. Representative must review all time and service documentation prior to approving time
- 7. Support Broker must review all time and service documentation prior to approving time

### HCB2 – Time Entry Rules

#### The Time entries must comply with the following rules:

- 1. All services combined (with the exception of respite) cannot exceed 45 hours a week between all employees/services, Sunday Saturday.
- 2. Employees are not allowed to have overlapping hours across all clients that employee provides for
- 3. If employee contract is outdated, employee can't enter time
- 4. Service Documentation-required to provide the following four responses to each service provided
  - A brief description of the activities provided
  - What choices of activities made
  - Issues or concerns regarding the wellbeing of the participant
- 5. AM and PM are required for all shifts entered
- 6. Representative must review all time and service documentation prior to approving time
- 7. Support Broker must review all time and service documentation prior to approving time

### How to Review Timesheets

1. Main Menu

| 2. Re<br>3. Se<br>4. Se | eview Time<br>elect the cl<br>elect the d          | esheets<br>lient from<br>ate range   | the di          | rop d<br>the d | own r<br>rop de | menu<br>own men   | u     |      |           | If a vi<br>EVV a<br>will s<br>enter<br>edite<br>False | isit is complete<br>app the verified<br>ay <b>True</b> . If a vis<br>red in the webs<br>d the column v | d in the<br>d column<br>it is<br>ite or<br>vill say |                                     | lf<br>tř<br>Ed<br>aj<br>b | changes are r<br>ne time entrie<br>dit Button. Ple<br>pproved entrie<br>e edited | eeded to<br>s click the<br>ase note<br>as cannot |
|-------------------------|----------------------------------------------------|--------------------------------------|-----------------|----------------|-----------------|-------------------|-------|------|-----------|-------------------------------------------------------|----------------------------------------------------------------------------------------------------|-----------------------------------------------------|-------------------------------------|---------------------------|----------------------------------------------------------------------------------|--------------------------------------------------|
| Times<br>Select         | heets to Re<br>Paid or Un                          | view<br>paid                         |                 |                |                 |                   |       |      |           |                                                       | Client                                                                                                 | Date                                                | Range                               | P                         | ay Period                                                                        |                                                  |
| All                     | ▼<br>Const                                         |                                      |                 |                | _               |                   |       |      |           |                                                       | All                                                                                                    | ✓ All                                               |                                     | ~                         | All                                                                              | ~                                                |
| Edite<br>the m          | d shifts or<br>nobile app                          | shifts tha                           | t cros          | s mid          | Inight          | may app           | bear  | diff | erently i | in                                                    |                                                                                                    |                                                     |                                     |                           |                                                                                  |                                                  |
| ClientIC                | 0 Begin Date<br><u>Time</u>                        | End Date<br>Time                     | Service<br>Code | Last<br>Name   | First<br>Name   | Description       | Hours | Paid | Broker Ap | proved                                                | Rep Approved P                                                                                         | laid <u>VisitlO</u><br>Late                         | TimesheettD                         | Verified                  |                                                                                  |                                                  |
| 1                       | 12/8/2020<br>6:06:12<br>PM                         | 12/8/2020<br>6:06:21<br>PM           | ac              | Test-<br>1     | Client          | Attendant<br>Care | 0.00  | No   | No        |                                                       | No                                                                                                    | 1057                                                | 467876                              | True                      | View/Edit                                                                        | Delete                                           |
| 1                       | 12/8/2020<br>6:05:53<br>PM                         | 12/8/2020<br>6:06:00<br>PM           | ac              | Test-<br>1     | Client          | Attendant<br>Care | 0.00  | No   | No        |                                                       | No                                                                                                    | 1056                                                | 467875                              | True                      | View/Edit                                                                        | Delete                                           |
| 1                       | 12/8/2020<br>5:55:33<br>PM                         | 12/8/2020<br>5:55:42<br>PM           | ac              | Test-<br>1     | Client          | Attendant<br>Care | 0.00  | No   | No        |                                                       | No                                                                                                    | 1055                                                | 467874                              | True                      | View/Edit                                                                        | Delete                                           |
| Ap<br>wil<br>tim        | proved time e<br>I say Yes, Not<br>ne entries will | entries status<br>Approved<br>say No | -               |                |                 |                   |       |      |           |                                                       |                                                                                                    | Tin<br>in<br>de                                     | ne entered<br>error can be<br>leted | ]                         |                                                                                  |                                                  |

### View of Timesheet Visits in FMS Website

| Add Timesheet<br>Constitution and Hass social to early I<br>tain bott<br>(12/11/2023 v) Has<br>Design form<br>(12/11/2023 v) Has<br>Resist Cuts (Not Searched v) | 53<br>r (64 ~ Max (27<br>r (64 ~ Max (28 | Cas 🕬   | they will now see<br>view of the times                                                                         |
|----------------------------------------------------------------------------------------------------|------------------------------------------|---------|----------------------------------------------------------------------------------------------------|
| Start Sell      The Sell Sell Sell Sell Sell Sell Sell Se                                                                                                    | r (61 ∞ Mer (27<br>/ 64 ∞ Mer (28        | Car Ore | view of the times                                                                                              |
| 12/11/2023 •      Has        End Set#      (2/11/2023 •        Total Set#      Has        Research Cade (Not Securited •      Has                                | r (63 ~ Mir.   27<br>r (63 ~ Mir.   28   | Cau 🗰   | view of the times                                                                                              |
| Des Seite<br>Q111/2023 V Hou<br>Research Cade Not Selected V                                                                                                    | r 04 v Min (28                           |         |                                                                                                    |
| Reason Cade Not Selected V                                                                                                    | ( 04 ¥ ) Mr. [28                         |         |                                                                                                    |
| Reason Cade Not Selected V                                                                                                    |                                          | Can The | visit information v                                                                                            |
|                                                                                                    |                                          |         |                                                                                                    |
| Diari [Serv                                                                                                    | KP Code                                  |         | includes the GPS                                                                                               |
| Texis, Class +                                                                                                    | *                                        |         | includes the of 5                                                                                              |
| VART LOUGH AN<br>Charl<br>an and Salar 700207, 40 20050870005.00<br>Eng<br>an antisatio 700207, 90 20050870005.00                                                |                                          |         | selected and<br>Comments entere                                                                                |
| Dead are a nery service advices had appy                                                                                                    | i                                        |         |                                                                                                    |
| Anishing a sets an annexes U theorem  Beacting  Cating and annexes  Cating and annexes  Commission  Operation                                                    | ne weernen<br>1885 for over heliostore   |         |                                                                                                    |
| Mars have been broken and his interes over                                                                                                    |                                          |         | tere and the second second second second second second second second second second second second second second |

w see a full timesheet tion which GPS p, Activities entered

### How to Edit a Timesheet

#### 1. Main Menu

2. Click Review Timesheets

Select the client from the drop down menu

4. Select the View/Edit button

5. Edit the hour and minute shift started, select AM or PM

6. Edit the hour and minute shift ended, select AM or PM

 If a shift is being edited the user must select a Reason Code from the provided drop down menu. When a code is selected the definition of the reason code will appear.

 You will be able to edit service documentation for the visit by clicking the checkboxes under Activities.

9. You will also be able to edit or enter Comments for the Visit

10. When finished click the Save Button

| Add Timesheet<br>Current Pay period. Hours worked for | cercol 0.00                                               |                                                                    |
|-------------------------------------------------------|-----------------------------------------------------------|--------------------------------------------------------------------|
| Start Shift                                           |                                                           |                                                                    |
| 12/10/2020 🗸                                          | Hour 10 V Min 24                                          | SAN OPH                                                            |
| End Shift                                             |                                                           |                                                                    |
| 12/10/2020 ¥                                          | Hour 10 ¥ Min: 30                                         | €Au Opu                                                            |
| Reason Code (105 🗸 🗸                                  | Services Provided outside the home. When the GPS collecte | d does not match the expected location, code 105 should be passed. |
| Ciert                                                 | Service Code                                              |                                                                    |
| Test-1, Client V                                      | at v                                                      |                                                                    |

| Select one or many service   | activities that apply                    |             |
|------------------------------|------------------------------------------|-------------|
| Maintaining a safe environ   | ment Sleeping                            |             |
| C Breathing                  | Ability to use telephone                 |             |
| Eating and drinking          | Responsibility for own medications       |             |
| C Elimination                | Cother                                   |             |
| Were there health, safety, w | elfare issues/ concerns during the shift |             |
| Comments can be ent          | ered here.                               |             |
|                              |                                          |             |
|                              |                                          | Save Cancel |

### List of Reason Codes

| Code | Description                                                                                                    |
|------|----------------------------------------------------------------------------------------------------|
| 105  | Services Provided outside the home. When the GPS collected does not match the expected location, code 105 should be passed.                                                                                                    |
| 300  | Phone Lines not working - Attendant or assigned staff not able to call in. When telephony (IVR) is the designated method for EVV for a recipient, but the phone lines are not working at check in and / or out, code 300 should be passed.                                                                                                    |
| 405  | Phone unavailable - Verified services were provided. When IVR is the method of EVV but the phone is unavailable, code 405 should be passed.                                                                                                    |
| 410  | Individual / Member refused attendant or assigned staff use of phone - verified services were delivered. When IVR is the method of EVV but the member refused to allow the assigned staff to use the phone, code 410 should be passed.                                                                                                    |
| 310  | Malfunctioning Mobile Application When an assigned staff is unable to check in and /or out because the mobile device malfunctions, code 310 should be passed.                                                                                                    |
| 900  | Attendant or Assigned Staff failed to call in or called in early/late- verified services were delivered If the assigned staff fails to check in with EVV or checks in late, but checks out with EVV, and the services were delivered, code 900 should be passed. (This is rare as most EVV systems do not allow an assigned staff to check out without first checking in). The reason code is necessary as the invoiced start time will be different than the actual start time or there is no actual start time collected by the EVVsystem. |
| 905  | Attendant or Assigned Staff failed to call out early/late -verified services were delivered if the assigned staff fails to check out or checks out early or late, but the services were delivered, code 905 should be passed. The reason code is necessary as the invoiced end time will be different than the actual end time or there is no actual end time collected by theEVV device.                                                                                                    |
| 910  | Attendant or assigned staff failed to call in and out – or both the in and out times were late/earlyverified services were delivered If the assigned staff fails to call both in and out or both the actual start and actual end will be different from the invoiced start and invoiced end, but the services were delivered, code 910 should be passed                                                                                                    |
| 915  | Wrong phone number – verified services were delivered If IVR is the EVV method but the number collected is the wrong number, code 915 should be passed                                                                                                    |

### How to Print an Employee Timesheet

- 1. Main Menu
- 2. Print Timesheets
- 3. Select the client from the drop down menu
- 4. Select the date range from the drop down menu
- 5. Print Timesheets

\*\*\* Please note, you are not required to print and submit your timesheet, this is simply a function available to you if you want a paper copy for your records \*\*\*

| Select Date Range     | Select Clie  | nt |
|-----------------------|--------------|----|
| 05/05/19 - 05/11/19 🗸 | Test, Client | Y  |

### Example of a Printed Timesheet

| Doc                                  | cumentati                | on/Informat                    | tion Mu              | st Be Prin              | ted &            | Servio               | e Docu               | mentation                 | n Must Acco  | ompany                  | Timeshee                   | t                      |          |
|--------------------------------------|--------------------------|--------------------------------|----------------------|-------------------------|------------------|----------------------|----------------------|---------------------------|--------------|-------------------------|----------------------------|------------------------|----------|
| Consumer Name/ID #                   |                          | Jones, Joh                     | n/1001               |                         |                  |                      | Pay                  | Period                    | 5/12/2       | 019                     | to                         | 5/18/20                | )19      |
| Employee Name/ID #                   | E                        | mployee1, T                    | est1/10              | )0                      | En               | nploye               | e Addre              | ess/Zip                   |              | Not Sele                | ected, Not                 | Selected               |          |
|                                      |                          |                                |                      |                         |                  |                      |                      |                           |              |                         |                            |                        |          |
| Date Of Service                      | Ser                      | vice Provide                   | ed                   | Ser                     | vice P           | rovide               | d                    | Ser                       | vice Provid  | ed                      | Ser                        | vice Provide           | ed       |
|                                      | At                       | tendant Care                   |                      |                         |                  |                      |                      |                           |              |                         |                            |                        |          |
|                                      | Time IN                  | Time OUT                       | Hours                | Time IN                 | Time             | OUT                  | Hours                | Time IN                   | Time OUT     | Hours                   | Time IN                    | Time OUT               | Hours    |
| 2019/5/15                            | 3:30PM                   | 6:00PM                         | 2.50                 |                         |                  |                      |                      |                           |              |                         |                            |                        |          |
| Subtotals Wk                         |                          |                                | 2.5                  |                         |                  |                      | 0.00                 |                           |              | 0.00                    |                            |                        | 0.00     |
| Total hours                          |                          |                                | 2.50                 |                         |                  |                      | 0.00                 |                           |              | 0.00                    |                            |                        | 0.00     |
| GROS                                 | S TOTAI                  | . AMOUNT                       | FOR F                | AY PERI                 | OD               |                      |                      |                           |              |                         |                            |                        |          |
| Service & Billing                    | Code                     | Hours                          | ŀ                    | Rate                    |                  | Total                |                      |                           |              |                         |                            |                        |          |
| Atten                                | dant Care                | 2.50                           |                      | 11.50                   |                  |                      | 28.75                |                           |              |                         |                            |                        |          |
|                                      | Totals:                  | 2.5                            |                      |                         |                  |                      | 28.75                |                           |              |                         |                            |                        |          |
|                                      |                          |                                |                      |                         |                  |                      |                      |                           |              |                         |                            |                        |          |
| Employ                               | yee Signat               | ure                            |                      | Date                    |                  |                      |                      | Consu                     | mer/Represe  | entative/]              | Employer                   | Signature              | Date     |
|                                      |                          |                                |                      |                         |                  |                      |                      |                           |              |                         |                            |                        |          |
|                                      |                          |                                |                      | Suppo                   | rt Brol          | ker Sig              | nature               |                           | Date         |                         |                            |                        |          |
|                                      |                          |                                |                      |                         |                  |                      |                      |                           |              |                         |                            |                        |          |
|                                      |                          |                                |                      |                         |                  |                      |                      |                           |              |                         |                            |                        |          |
|                                      |                          | PARTICIP                       | ANT DI               | RECTED                  | SERV             | VICES                | SERV                 | ICE DOC                   | UMENTA       | FION                    | י א                        |                        |          |
| Doc                                  | cumentati                | on/Informat                    | ion Mu               | st Be Prin              | ted &            | Servic               | e Docu               | mentation                 | 1 Must Acco  | ompany                  | Timeshee                   | t                      |          |
| Consumer Nam                         | 1e & ID #:               |                                | Jones,               | John/1001               |                  |                      | Employ               | ee Name                   | & ID         |                         | Employee                   | 1, Test1/1000          | )        |
| For each date of service<br>the cons | e please ou<br>sumer; 3) | ttline: 1) A b<br>Concerns/iss | rief des<br>ues that | cription of<br>may have | the ac<br>occurr | tivities<br>red; and | provide<br>1 4) Prog | d; 2) Info<br>gression, r | rmation rega | arding the<br>r mainter | e health, sa<br>nance of g | ufety, and we<br>oals. | lfare of |
| Date Service I                       | Provided                 |                                | H                    | our(s)                  |                  |                      |                      |                           | N            | otes                    |                            |                        |          |
|                                      | 5/                       | 15/2019                        |                      |                         | 2.50 N           | Notes, 1             | Notes, N             | otes, , Pro               | gression     |                         |                            |                        |          |
|                                      |                          | Total                          |                      |                         | 2.5              |                      |                      |                           |              |                         |                            |                        |          |

### How to View Documents

- 1. Main Menu
- 2. Documents
- 3. Select the type of documents you wish to view from the specific buttons

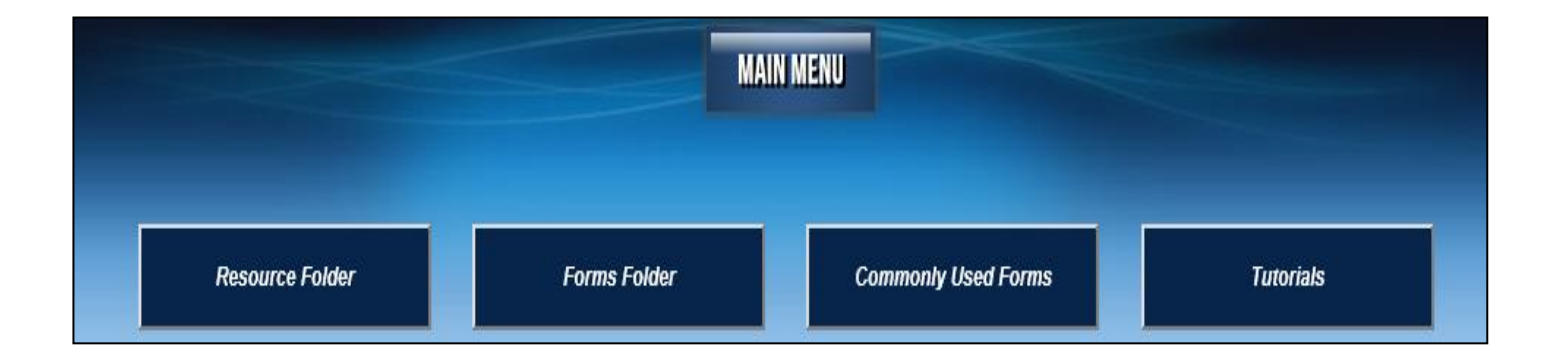

### How to Send Alerts

- 1. Main Menu
- 2. Send Alerts
- 3. Select the user from the drop down menu
- 4. Select the Program from the drop down menu
- 5. Type the Message in the text box
- 6. Send

| Add Alert                                                                        |                |
|----------------------------------------------------------------------------------|----------------|
| User                                                                             | Program        |
| Test,Employee,Provider                                                           | Not Selected V |
| Message                                                                          |                |
| Type the message you<br>would like to send to<br>another user in the text<br>box |                |
| Send                                                                             | Cancel         |

### How to Log Out

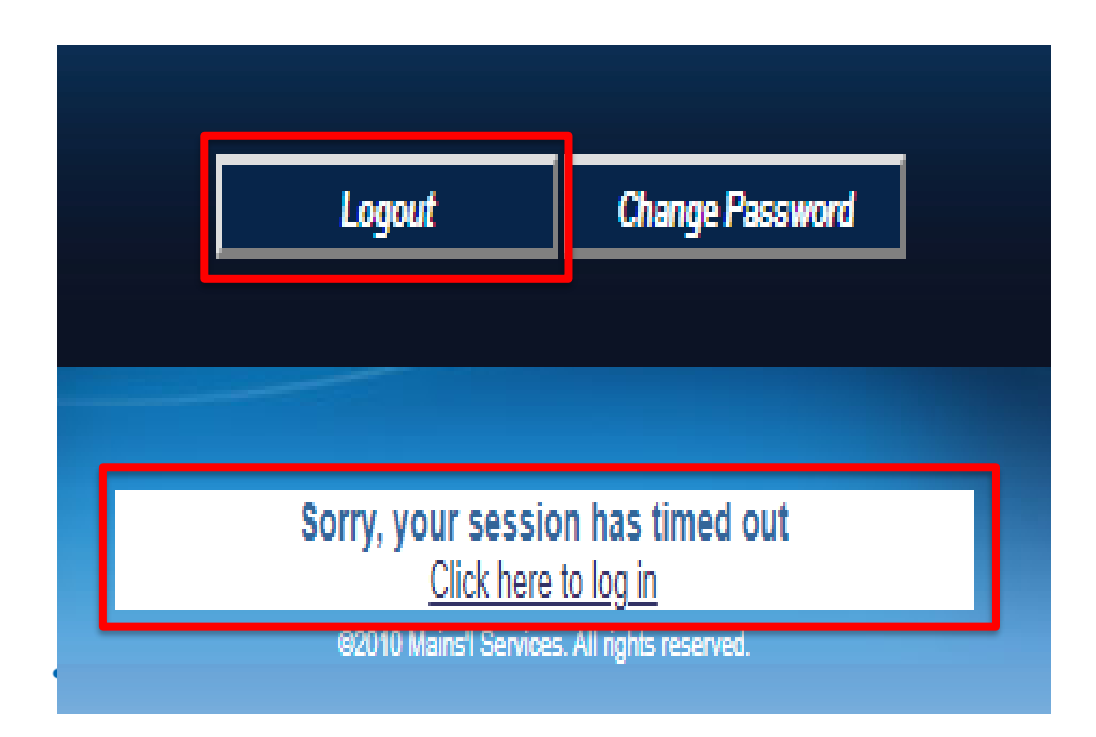

To properly logout the user can click the Logout Button located on the bottom of every screen the user has access to. If there is inactivity, the system has an automatic log out feature built in that will logout the user after 15 minutes of inactivity.

### How to Change Password

| Old<br>Password     |                              |                          |                     |
|---------------------|------------------------------|--------------------------|---------------------|
| New<br>Password     |                              |                          |                     |
| Confirm<br>Password |                              |                          |                     |
| Save                |                              | Cancel                   |                     |
| Passy               | vord must b<br>s in length a | e at least<br>and contai | eight<br>n at least |

- 1. The user can click the Change Password Button
- 2. The user will enter the Old Password
- 3. The user will enter the New Password

(Password parameters will be located at the bottom of the screen)

- 4. The user will confirm the New Password
- 5. When finished the user can click the Save Button

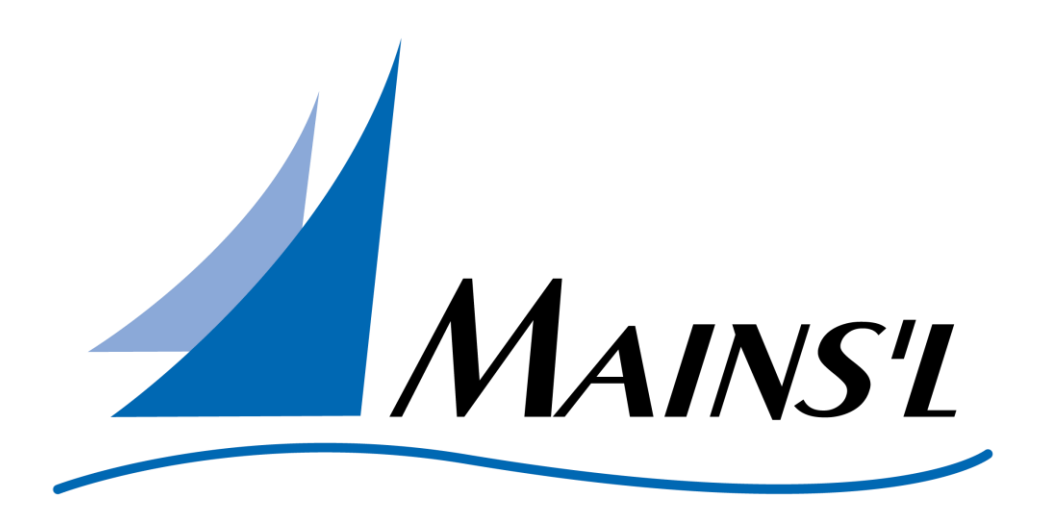

# This will conclude the Employee Tutorial Thank you!